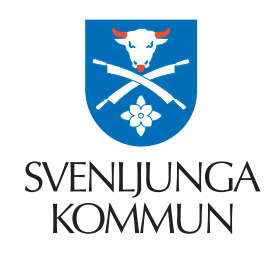

e-tjänster för barnomsorg och skola

# logga in med mobilt BankID

#### 1. HITTA DIN F-TJÄNST

gå till www.svenljunga.se/barnutbildning scrolla ner till ikonerna och klicka på e-tjänster

### 2. VÄLJ DIN E-TJÄNST

nu är du i vår e-tjänsteportal "Självservice" välj e-tjänst efter vad du vill genomföra, till exempel:

#### 3. MOBILT BANKID

välj att logga in med BankID på samma eller annan enhet fyll i ditt personnummer ÅÅÅÅMMDDXXXX och klicka OK

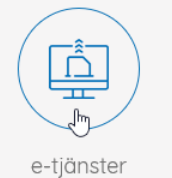

E-tjänster Grundskola

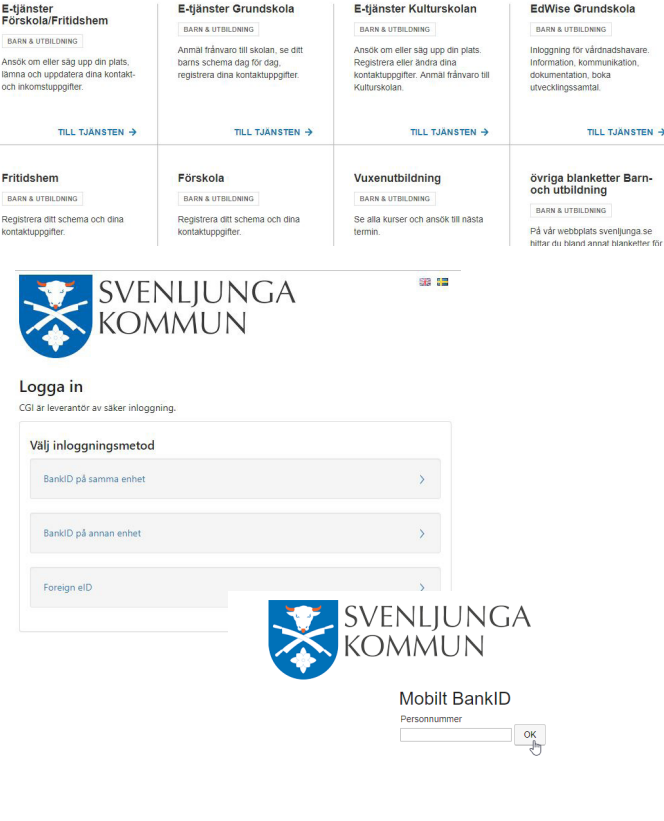

E-tjänster Kulturskola

EdWise Grundskola

#### 4. STARTA MOBILT BANKID

om du valt annan enhet, starta BankID appen i din mobila enhet och skriv in din kod som du valde när du beställde mobilt BankID av din bank

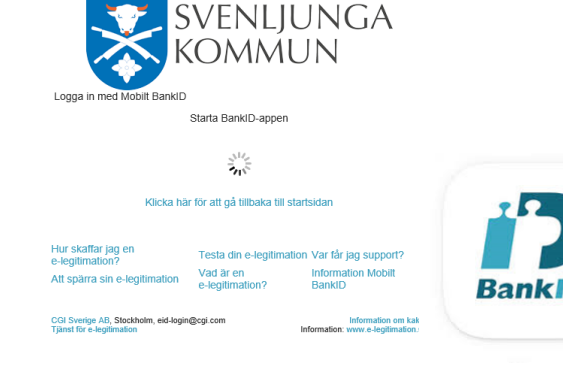

## 5. GÅ TILLBAKA TILL E-TJÄNSTEN

detta gäller framförallt om du surfar i mobil/surfplatta. När du har loggat in med mobilt BankID måste du byta tillbaka från appen till webbläsaren